# Déployer la machine virtuelle FDM depuis Azure Marketplace à l'aide du modèle

# Table des matières

Introduction Conditions préalables Exigences Composants utilisés Configurer Déployer FDM à partir d'un modèle sur Azure Portal Vérifier la configuration de la VM Vérifier la VM déployée sur Azure Configuration de base pour FDM

# Introduction

Ce document décrit le déploiement de Cisco Secure Firewall Threat Defense Virtual (FDM) sur une machine virtuelle à l'aide d'Azure Marketplace et de modèles.

# Conditions préalables

### Exigences

Cisco vous recommande de prendre connaissance des rubriques suivantes :

- Cisco Secure Firewall Management Center (FMC)
- Cisco Secure Firewall Threat Defense (FTD)
- Compte/accès Azure

# Composants utilisés

Les informations contenues dans ce document sont basées sur les versions de logiciel suivantes :

- Versions virtuelles de Cisco Secure Firewall Threat Defense : 7.4.1, 7.3.1, 7.2.7, 7.1.0, 7.0.6 et 6.4.0

The information in this document was created from the devices in a specific lab environment. All of the devices used in this document started with a cleared (default) configuration. Si votre réseau est en ligne, assurez-vous de bien comprendre l'incidence possible des commandes.

# Configurer

Les clients ont rencontré des problèmes lors de la tentative de déploiement d'un Firepower Device Manager (FDM) sur une machine virtuelle à partir d'Azure, en particulier lors de l'utilisation d'Azure Marketplace et des modèles.

# Déployer FDM à partir d'un modèle sur Azure Portal

Pour déployer le FDM à partir du portail Azure, procédez comme suit :

1. Accédez au portail Azure et localisez le Marketplace dans Azure Services. Recherchez et sélectionnez Cisco Secure Firewall Threat Defense Virtual - BYOL et PAYG.

|                                                 |                                                         |                                                                | ∠ Search                                                                 | esources, services, and docs (G+/) |                        | 💁 Copilot    |
|-------------------------------------------------|---------------------------------------------------------|----------------------------------------------------------------|--------------------------------------------------------------------------|------------------------------------|------------------------|--------------|
| Home ><br>Marketplace …                         | l                                                       |                                                                |                                                                          |                                    |                        |              |
| Get Started                                     | Granowar                                                | <u></u>                                                        | Dublicher name : All X Dreduct Tur                                       | a All Y Dublisher Tone All Y       | Operating Surtem : All | Deising All  |
| Service Providers                               |                                                         |                                                                | Publisher hame : All A Product typ                                       |                                    | Operating System : All | ending : All |
| Management                                      | Azure services only Azure 3 of 3 results for 'firepo    | wer'. <u>Clear search</u>                                      |                                                                          |                                    |                        |              |
| Private Marketplace<br>Private Offer Management | secure                                                  | SECURE                                                         | SECURE                                                                   |                                    |                        |              |
| My Marketplace                                  | Cisco Firepower eStreamer                               | Cisco Secure Firewall<br>Management Center Virtual             | Cisco Secure Firewall Threat<br>Defense Virtual – BYOL and               |                                    |                        |              |
| Favorites                                       | Cisco Systems, Inc.<br>Azure Application                | Cisco Systems, Inc.                                            | Cisco Systems, Inc.<br>Azure Application                                 |                                    |                        |              |
| My solutions                                    | Stream Firepower System Events to<br>Microsoft Sentinel | Comprehensive visibility and control<br>for your dynamic cloud | Secure your cloud with application<br>visibility and control JPS malware |                                    |                        |              |
| Recently created<br>Private plans               |                                                         | environments in a single pane of<br>glass                      | defense, and URL filtering.                                              |                                    |                        |              |
| Categories                                      | Price varies                                            | Price varies                                                   | Price varies                                                             |                                    |                        |              |
| Networking (3)                                  | Create 🗸 🛇                                              | Create 🗸 🗢                                                     | Create 🗸 🗢                                                               |                                    |                        |              |
| Security (3)                                    |                                                         |                                                                |                                                                          |                                    |                        |              |
| Al + Machine Learning (0)                       | Previous Page 1 V of                                    | 1 Next                                                         |                                                                          |                                    |                        |              |

Recherchez Firepower et sélectionnez Cisco Secure Firewall Threat Defense Virtual - BOYL

2. Cliquez sur Créer pour démarrer le processus de configuration du FTD.

| ≡ Microsoft Azure                                                                  |                                                                                                    |                                                                                                    | ⊘ Search reso                                                                                           | ources, services, and docs (G+/) | 🧐 Copilot |  |
|------------------------------------------------------------------------------------|----------------------------------------------------------------------------------------------------|----------------------------------------------------------------------------------------------------|----------------------------------------------------------------------------------------------------|----------------------------------|-----------|--|
| Home > Marketplace >                                                               | Home > Marketplace >                                                                                                    |                                                                                                    |                                                                                                    |                                  |           |  |
| Cisco Secure F                                                                     | irewall Threat Defense Virte                                                                                                    | ual – BYOL and PAYG                                                                                    | \$2                                                                                                    |                                  |           |  |
| SECURE Cisco System<br>* 4.0 (2 rat                                                | Secure Firewall Threat Def<br>ms, Inc.   Azure Application<br>ings)                                                                                         | ense Virtual – BYOL                                                                                    | and PAYG 👳 Add to Fav                                                                                   | orites                           |           |  |
| 🗎 Microsof                                                                         | ft preferred solution                                                                                                    |                                                                                                    |                                                                                                    |                                  |           |  |
| Plan<br>Cisco Seco                                                                 | ure Firewall Threat Defense 🗸 Create                                                                                                    | ]                                                                                                    |                                                                                                    |                                  |           |  |
| Leverage Azure Tri     Integrate with Azu Cisco Talos® Threat Integrate            | affic Manager for highly scalable remote access VI<br>re Transit VNet for scalable inter-VNet traffic<br>lligence is included, protecting against known and | PN<br>d unknown threats from one of the wo                                                             | orld's largest commercial threat intelli                                                                | igence teams.                    |           |  |
| Learn more                                                                         |                                                                                                    |                                                                                                    |                                                                                                    |                                  |           |  |
| *Forrester Total Economi                                                           | c Impact of Cisco Secure Firewall. 2022. www.cisc                                                                                                    | o.com/go/firewallTEl                                                                                   |                                                                                                    |                                  |           |  |
| More products from                                                                 | Cisco Systems, Inc. See All                                                                                                    |                                                                                                    |                                                                                                    |                                  |           |  |
| М                                                                                  | studi.<br>cisco                                                                                                    | altalta<br>cisco                                                                                       | alialia<br>cisco                                                                                        |                                  |           |  |
| Cisco Meraki vMX                                                                   | Cisco Catalyst 8000V Edge<br>Software (PAYG)                                                                                                    | Cisco Catalyst 8000V Edge<br>Software - Solution                                                       | Cisco Nexus Dashboard                                                                                   |                                  |           |  |
| Cisco Systems, Inc.                                                                | Cisco Systems, Inc.                                                                                                    | Cisco Systems, Inc.                                                                                    | Cisco Systems, Inc.                                                                                     |                                  |           |  |
| Azure Application                                                                  | Virtual Machine                                                                                                    | Azure Application                                                                                      | Azure Application                                                                                       |                                  |           |  |
| A Cisco Meraki Virtual MX t<br>connect your Meraki netwo<br>your Azure deployments | o Deploy and manage enterprise-class<br>prk to networking services and VPN<br>technologies for the Azure cloud.                                             | Deploy and manage enterprise-class<br>networking services and VPN<br>technologies for the Azure cloud. | Simplified, centralized data center<br>dashboard makes it easier to<br>manage your hybrid cloud network |                                  |           |  |

Price varies

Create  $\lor$ 

Ø

3. Dans la page de configuration de base, créez un groupe de ressources pour le périphérique,

 $\heartsuit$ 

Starts at Free

Create  $\lor$ 

Starts at \$2.53/hour

Create  $\lor$ 

Créer une machine virtuelle à partir du portail Azure

 $\heartsuit$ 

Price varies

Create 🗸

choisissez la région et sélectionnez un nom pour la machine virtuelle.

Ø

### Create Cisco Secure Firewall Threat Defense Virtual – BYOL and PAYG

...

| Project details                                                         |                                                                                     |            |
|-------------------------------------------------------------------------|-------------------------------------------------------------------------------------|------------|
| Select the subscription to manage deploye<br>manage all your resources. | ed resources and costs. Use resource groups like folders to org                     | ganize and |
| Subscription * ①                                                        | fw-azure                                                                            | $\sim$     |
| Resource group * 🛈                                                      | Create new                                                                          | $\sim$     |
| Instance details<br>Region * ①                                          | A resource group is a container that holds related resources for an Azure solution. | ~          |
| Virtual Machine name * 🛈                                                | Name *                                                                              |            |
| Licensing ①                                                             | OK Cancel                                                                           | ~          |
| Software Version ①                                                      |                                                                                     | ~          |
|                                                                         |                                                                                     |            |

Review + create

Créer un nouveau groupe de ressources

Basics

Cisco FTDv settings

#### 4. Choisissez la version souhaitée pour le déploiement de la VM dans les options disponibles.

| Software Version 🕕                    | 7.4.1-172 | $\sim$ |
|---------------------------------------|-----------|--------|
| Availability Option * ①               | 7.4.1-172 |        |
|                                       | 7.3.1-19  |        |
| Username for primary account (not the | 7.2.7-500 |        |
| FTDv admin user account) * ①          | 7.1.0-92  |        |
| Authentication type * ①               | 7.0.6-236 |        |
|                                       | 6.4.0-110 |        |

Versions disponibles pour un déploiement sur Azure Market

5. Configurez un nom d'utilisateur pour le compte principal, choisissez Mot de passe comme type d'authentification, et définissez le Mot de passe pour l'accès à la VM et le Mot de passe Admin.

| $\equiv$ Microsoft Azure                                               |                                                                          |
|------------------------------------------------------------------------|--------------------------------------------------------------------------|
| Home > Marketplace >                                                   |                                                                          |
| Create Cisco Secure Fire                                               | ewall Threat Defense Virtual – BYOL and PAY                              |
|                                                                        |                                                                          |
| Rasics Cisco FTDy settings Review                                      | w + create                                                               |
|                                                                        | w + create                                                               |
| Project details                                                        |                                                                          |
| Select the subscription to manage deploy<br>manage all your resources. | ed resources and costs. Use resource groups like folders to organize and |
| Subscription * ①                                                       | fw-azure 🗸                                                               |
| Resource group * ①                                                     | (New) FDM V                                                              |
|                                                                        | Create new                                                               |
| Instance details                                                       |                                                                          |
| Region * ①                                                             | East US 🗸 🗸                                                              |
| Virtual Machine name * ①                                               | fdm 🗸                                                                    |
| Licensing ①                                                            | BYOL : Bring-your-own-license 🗸                                          |
| Software Version ①                                                     | 7.4.1-172 ~                                                              |
| Availability Option * ①                                                | None                                                                     |
|                                                                        | O Availability Zone                                                      |
| Username for primary account (not the FTDv admin user account) * ①     |                                                                          |
| Authentication type * ①                                                | Password                                                                 |
|                                                                        | SSH Public Key                                                           |
| Password * 🕕                                                           | ·····                                                                    |
| Confirm password *                                                     | ······                                                                   |
|                                                                        |                                                                          |
| Admin Password * 🛈                                                     | ····· ✓                                                                  |
| Confirm Admin Password * 🕕                                             | ····· ✓                                                                  |
| FTDv Management * ①                                                    | FDM : Firepower Device Management                                        |

Nom d'utilisateur et mots de passe Admin.

6. Pour le type de gestion, sélectionnez FDM pour l'objectif de ce document.

| FTDv Management * 🕕                  | FMC : Firepower Management Center | $\sim$ |
|--------------------------------------|-----------------------------------|--------|
| Enter EMC registration information * | FDM : Firepower Device Management |        |
|                                      | FMC : Firepower Management Center |        |

Périphérique de gestion

7. Dans l'onglet Paramètres FTDv de Cisco, vérifiez la taille de la VM, le compte de stockage, l'adresse IP publique et l'étiquette DNS, qui sont créés par défaut après avoir terminé la configuration de base.

Vérifiez que les paramètres Virtual Network, Management subnet et autres paramètres Ethernet sont corrects.

Home > Marketplace >

### Create Cisco Secure Firewall Threat Defense Virtual – BYOL and PAYG

...

| Basics    | Cisco FTDv settings R                                         | eview + create                                              |                                             |              |
|-----------|---------------------------------------------------------------|-------------------------------------------------------------|---------------------------------------------|--------------|
| Virtual n | nachine size * 🕕                                              | 1x Standard D3 v2<br>4 vcpus, 14 GB memory<br>Change size   | y                                           |              |
| Storage   | account * 🕕                                                   | (new)<br>Create New                                         | 8b089e65                                    | $\sim$       |
| Public IP | address (i)                                                   | (new)<br>Create new                                         | -pip                                        | $\sim$       |
| DNS lab   | el 🛈                                                          | :33                                                         | 52e65c                                      | ~            |
|           |                                                               |                                                             | .eastus.cloudapp.azure                      | e.com        |
| Attach d  | liagnostic interface * ①                                      | <ul><li>No</li><li>Yes</li></ul>                            |                                             |              |
| Virtual n | network ①                                                     | (New) vnet01 FE<br>Edit virtual network                     | DM.                                         | $\checkmark$ |
| Manage    | ment subnet * 🛈                                               | (New) subnet1<br>Edit subnet                                | 172.18.0.0 - 172.18.0.255 (256 addres       | Sses)        |
| GigabitE  | Ethernet 0/0 subnet * 🕕                                       | (New) subnet2<br>Edit subnet                                | 172.18.1.0 - 172.18.1.255 (256 addres       | ≤<br>Sses)   |
| Gigabit   | Ethernet 0/1 subnet * 🛈                                       | (New) subnet3<br>Edit subnet                                | 172.18.2.0 - 172.18.2.255 (256 addres       | Sses)        |
| Public in | bound ports (mgmt. interfac                                   | e) * <ul> <li>None</li> <li>Allow selected ports</li> </ul> | s                                           |              |
| 1 A<br>N  | Il traffic from the Internet will b<br>letworking page later. | e blocked by default. You will be                           | able to change inbound port rules in the VM |              |

Paramètres FTDv de Cisco.

8. Sélectionnez Allow selected Port pour activer les ports SSH (22), SFTunnel (8305) et HTTPS (443) pour l'accès HTTPS à la machine virtuelle et le port SFTunnel pour la migration du périphérique vers FMC.

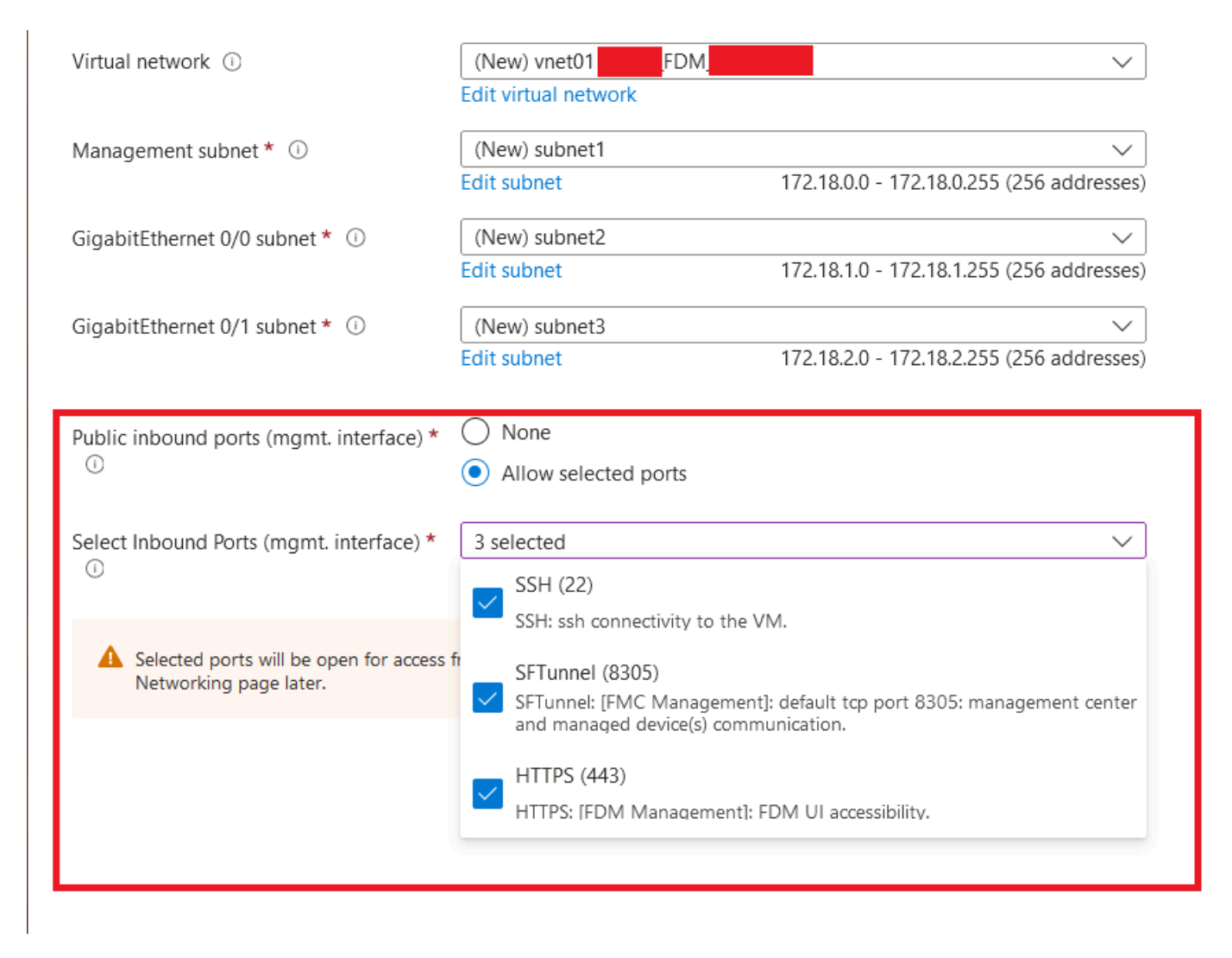

Ports à autoriser sur Cisco FTDv

# Vérifier la configuration de la VM

9. Vérifiez la configuration dans l'onglet Vérifier + Créer et créez la VM.

### Create Cisco Secure Firewall Threat Defense Virtual – BYOL and PAYG

by Cisco Systems, Inc. Terms of use | Privacy policy

#### TERMS

By clicking "Create", I (a) agree to the legal terms and privacy statement(s) associated with the Marketplace offering(s) listed above; (b) authorize Microsoft to bill my current payment method for the fees associated with the offering(s), with the same billing frequency as my Azure subscription; and (c) agree that Microsoft may share my contact, usage and transactional information with the provider(s) of the offering(s) for support, billing and other transactional activities. Microsoft does not provide rights for third-party offerings. See the Azure Marketplace Terms for additional details.

Name

| Preferred | e-mail | address |
|-----------|--------|---------|
|           |        |         |

Preferred phone number

| @cisco.com |  |  |
|------------|--|--|
| erisco.com |  |  |
|            |  |  |

#### Basics

| Subscription                          | fw-azure                          |
|---------------------------------------|-----------------------------------|
| Resource group                        | FDM                               |
| Region                                | East US                           |
| Virtual Machine name                  | fdm                               |
| Licensing                             | BYOL : Bring-your-own-license     |
| Software Version                      | 7.4.1-172                         |
| Availability Option                   | None                              |
| Username for primary account (not the |                                   |
| Password                              | **********                        |
| Admin Password                        | *****                             |
| FTDv Management                       | FDM : Firepower Device Management |

#### **Cisco FTDv settings**

| Virtual machine size                   | Standard_D3_v2                         |
|----------------------------------------|----------------------------------------|
| Storage account                        | 8b089e65                               |
| Public IP address                      | fdm-pip                                |
| Domain name label                      | -fdmc352e65c                           |
| Attach diagnostic interface            | No                                     |
| Virtual network                        | vnet01                                 |
| Management subnet                      | subnet1                                |
| Address prefix (Management subnet)     | 172.18.0.0/24                          |
| GigabitEthernet 0/0 subnet             | subnet2                                |
| Address prefix (GigabitEthernet 0/0 su | 172.18.1.0/24                          |
| GigabitEthernet 0/1 subnet             | subnet3                                |
| Address prefix (GigabitEthernet 0/1 su | 172.18.2.0/24                          |
| Public inbound ports (mgmt. interface) | Allow selected ports                   |
| Select Inbound Ports (mgmt. interface) | SSH (22), SFTunnel (8305), HTTPS (443) |

Vérifier et créer.

À ce stade, nous pouvons envoyer la création de VM.

10. Surveillez la progression du déploiement dans l'onglet Présentation, où un message indique que le déploiement est en cours.

| Home >                                                   | a threat defense appliance                                                                                                    |                                                         |         |                   |                                                                                                    |
|----------------------------------------------------------|----------------------------------------------------------------------------------------------------|---------------------------------------------------------|---------|-------------------|----------------------------------------------------------------------------------------------------|
|                                                          | r-threat-defense-appliance-                                                                                                    |                                                         |         |                   | ~                                                                                                    |
| P Search «                                               | 🔋 Delete 🚫 Cancel 👎 Redeploy 🛓 Download 🖒 Refresh                                                                                                    |                                                         |         |                   |                                                                                                    |
| Overview     Inputs     Outputs     Outputs     Template | Deployment is in progress     Deployment name : cisco.cisco-firepower-threat-defense-appliance     Subscription :     Resource group :     Deployment details | Start time : 6/11/2024, 11:50:26 AM<br>Correlation ID : | 1322    |                   | Microsoft Defender for Cloud<br>Secure your apps and infrastructure<br>Go to Microsoft Defender for Cloud ><br>Free Microsoft tutorials |
|                                                          | Resource                                                                                                    | Туре                                                    | Status  | Operation details | Start learning today >                                                                                                    |
|                                                          | e fdm                                                                                                    | Virtual machine                                         | Created | Operation details | Work with an expert                                                                                                    |
|                                                          | Idm 86089e65                                                                                                    | Storage account                                         | ок      | Operation details | who can help manage your assets on Azure                                                                                                |
|                                                          | I ddm Nic2                                                                                                    | Network interface                                       | Created | Operation details | and be your first line of support.                                                                                                    |
|                                                          | Idm Nict                                                                                                    | Retwork interface                                       | Created | Operation details | THE OTTOM STREET                                                                                                    |
|                                                          | Sic0                                                                                                    | Network interface                                       | Created | Operation details |                                                                                                    |
|                                                          | vnet01                                                                                                    | <ul> <li>↔ Virtual network</li> </ul>                   | ОК      | Operation details |                                                                                                    |
|                                                          | Ob089e65                                                                                                    | Storage account                                         | ок      | Operation details |                                                                                                    |
|                                                          | pid-4da66463-6b9b-47e7-93d5-2cbbfa4ed70d-partnercenter                                                                                                    | 1 Deployment                                            | ок      | Operation details |                                                                                                    |
|                                                          | C fdm - pip                                                                                                    | Public IP address                                       | ОК      | Operation details |                                                                                                    |
|                                                          | Subnet2-RouteTable                                                                                                    | 🛃 Route table                                           | ок      | Operation details |                                                                                                    |
|                                                          | Subnet3-RouteTable                                                                                                    | 🔁 Route table                                           | ок      | Operation details |                                                                                                    |
|                                                          | Iddm -Data-SecurityGroup                                                                                                    | Network security group                                  | ок      | Operation details |                                                                                                    |
|                                                          | Subnet1-RouteTable                                                                                                    | 🚵 Route table                                           | ок      | Operation details |                                                                                                    |
|                                                          | Mgmt-SecurityGroup                                                                                                    | Network security group                                  | ок      | Operation details |                                                                                                    |
|                                                          | Give feedback $\mathcal{R}  \text{fell us about your experience with deployment}$                                                                             |                                                         |         |                   |                                                                                                    |

Déploiement en cours.

# Vérifier la VM déployée sur Azure

11. Lorsque la machine virtuelle est créée, localisez-la dans la section Machines virtuelles pour trouver ses caractéristiques et l'adresse IP publique attribuée.

| = Microsoft Azure                                                |                                           | ₽ Search resources, ser       | vices, and docs (G+/)     |                     |                        |                | s 🖉 🛛 0              |                 | 6      |
|------------------------------------------------------------------|-------------------------------------------|-------------------------------|---------------------------|---------------------|------------------------|----------------|----------------------|-----------------|--------|
| Nome >                                                           |                                           |                               |                           |                     |                        |                |                      |                 | ×      |
| osecurity                                                        |                                           |                               |                           |                     |                        |                |                      |                 |        |
| + Create $\lor$ 22 Switch to classic (5) Reservations $\lor$ (6) | ) Manage view 🗸 🕐 Refresh 🞍 Export to CSV | 😵 Open query 👘 🖉 🗛            | ssign tags ▷ Start 🤇 Rest | art 🗌 Stop 🖹 Delete | 🗉 Services 🤟 🧷 Mainten | ince 🗸         |                      |                 |        |
| Filter for any field Subscription equals all Ty                  | pe equals all Resource group equals all 🗙 | Location equals all $ 	imes $ | ⁺ç Add filter             |                     |                        |                |                      |                 |        |
| Showing 1 to 2 of 2 records.                                     |                                           |                               |                           |                     |                        |                | No grouping          | ∨ III List view | $\sim$ |
| □ Name †                                                         | pe ↑↓ Subscription ↑↓                     | Resource group 14             | Location †4               | Status ↑↓           | Operating system ↑↓    | Size ↑↓        | Public IP address 14 | Disks ↑↓        |        |
|                                                                  |                                           |                               |                           |                     |                        |                |                      |                 |        |
| -fdm- Vir                                                        | rtual machine -fw-azure                   | _FDM_                         | East US                   | Running             | Linux                  | Standard_D3_v2 | .107                 | 1               |        |
|                                                                  |                                           |                               |                           |                     |                        |                |                      |                 |        |
|                                                                  |                                           |                               |                           |                     |                        |                |                      |                 |        |
|                                                                  |                                           |                               |                           |                     |                        |                |                      |                 |        |
|                                                                  |                                           |                               |                           |                     |                        |                |                      |                 |        |

Emplacement des machines virtuelles

12. Utilisez un navigateur pour accéder à l'adresse IP attribuée au périphérique et commencer la

#### configuration initiale de FDM.

| * | Construction fdm              | <i>₽</i> ☆ …                                                                       |                                                 | ×         |
|---|-------------------------------|------------------------------------------------------------------------------------|-------------------------------------------------|-----------|
|   | ₽ Search «                    | 🖋 Connect 🗸 ▷ Start 🤇 Restart 🔲 Stop 🕓 Hilbernate 🐹 Capture 📋 Delete 🖒 Refresh 🛄 G | Open in mobile 🛛 Reedback 🔀 CLI / PS            |           |
|   | 📮 Overview                    |                                                                                    |                                                 |           |
| _ | Activity log                  | ○ Essentials                                                                       |                                                 | JSON View |
|   |                               | Resource group (move) : FDM                                                        | Operating system : Linux (ciscoftriv)           |           |
|   | Access control (IAM)          | Status : Running                                                                   | Size : Standa, Copy to dipboard 4 GiB memory)   |           |
|   | 🥏 Tags                        | Location : East US                                                                 | Public IP address : 8.107                       |           |
|   | X Diagnose and solve problems | Subscription (move) : <u>-fw-azure</u>                                             | Virtual network/subnet : vnet01/subnet1         |           |
|   | Connect                       | Subscription ID : -ca20fa3e1482                                                    | DNS name : (dm i2e65c.eastus.cloudapp.azure.com |           |
|   | Connect                       |                                                                                    | Health state : -                                |           |
|   | S Connect                     |                                                                                    | Time created + 6/11/2024 E-50 PM UTC            |           |
|   | × Bastion                     | Tags (edit) : Add tags                                                             | The dealed to the the dealed to the the         |           |
|   | Networking                    |                                                                                    |                                                 |           |

IP publique pour FDM

# Configuration de base pour FDM

13. Configurez les paramètres de base en sélectionnant une adresse IP dans la plage attribuée, en configurant le protocole NTP et en enregistrant le périphérique avec la licence.

Vous trouverez ici la documentation de la configuration initiale FDM .

| $\leftarrow \rightarrow \mathbf{G}$ | O & https:// | 8.10    | 7/#/easysetup/step | -1             |                                                                                                    |                                                                                                    |             |                                                                                                    | 80% 公     | ٹ 🖌 |
|-------------------------------------|--------------|---------|--------------------|----------------|----------------------------------------------------------------------------------------------------|----------------------------------------------------------------------------------------------------|-------------|----------------------------------------------------------------------------------------------------|-----------|-----|
| Firewall Device Manager             |              | Device: | fdm                |                |                                                                                                    |                                                                                                    |             | admin     Administrat                                                                                                    | or SECURE |     |
|                                     |              |         |                    | inside Network | Cisco Firepower Threat Defense for Asure 6<br>00 Grf<br>00 Grf<br>00                                                                                                    |                                                                                                    | MAN/Gateway | Child Server Child Server Chil |           |     |
|                                     |              |         |                    |                | Connect fir<br>The initial access control pol<br>You can edit i<br>Pute 1<br>Trust Outbound Traffic<br>This rule allows traffic to go from<br>isolate to outbide, which is needed<br>for the Smat Leone configuration | ewall to Internet<br>cy will enforce the following action<br>he policy after setup.<br>Default Action<br>Biock at other traffic<br>The default action blocks all oth<br>traffic. | er          |                                                                                                    |           |     |
|                                     |              |         |                    |                | Outside Interface Address<br>Connect Gigabitithemetty/0 (Outsid<br>your cable modern or router. Then, e<br>interface.<br>Configure IPv4                                                                               | e) to your ISP/WAN device, for exan<br>configure the addresses for the outs                                                                                                    | iple,<br>de |                                                                                                    |           |     |
|                                     |              |         |                    |                | Manually input<br>IPv4 Address<br>.1.15<br>Network Mask                                                                                                    |                                                                                                    | ×           |                                                                                                    |           |     |
|                                     |              |         |                    |                | 255.255.255.0<br>Gateway<br>.1.1                                                                                                    |                                                                                                    | °<br>O      |                                                                                                    |           |     |
|                                     |              |         |                    |                | Configure IPv6<br>Off<br>IPv6 Address<br>Disabled                                                                                                    |                                                                                                    | ~           |                                                                                                    |           |     |
|                                     |              |         |                    |                | Prefix Length<br>Disabled                                                                                                    |                                                                                                    |             |                                                                                                    |           |     |

14. Une fois le périphérique enregistré, assurez-vous qu'aucun déploiement en attente ne reste.

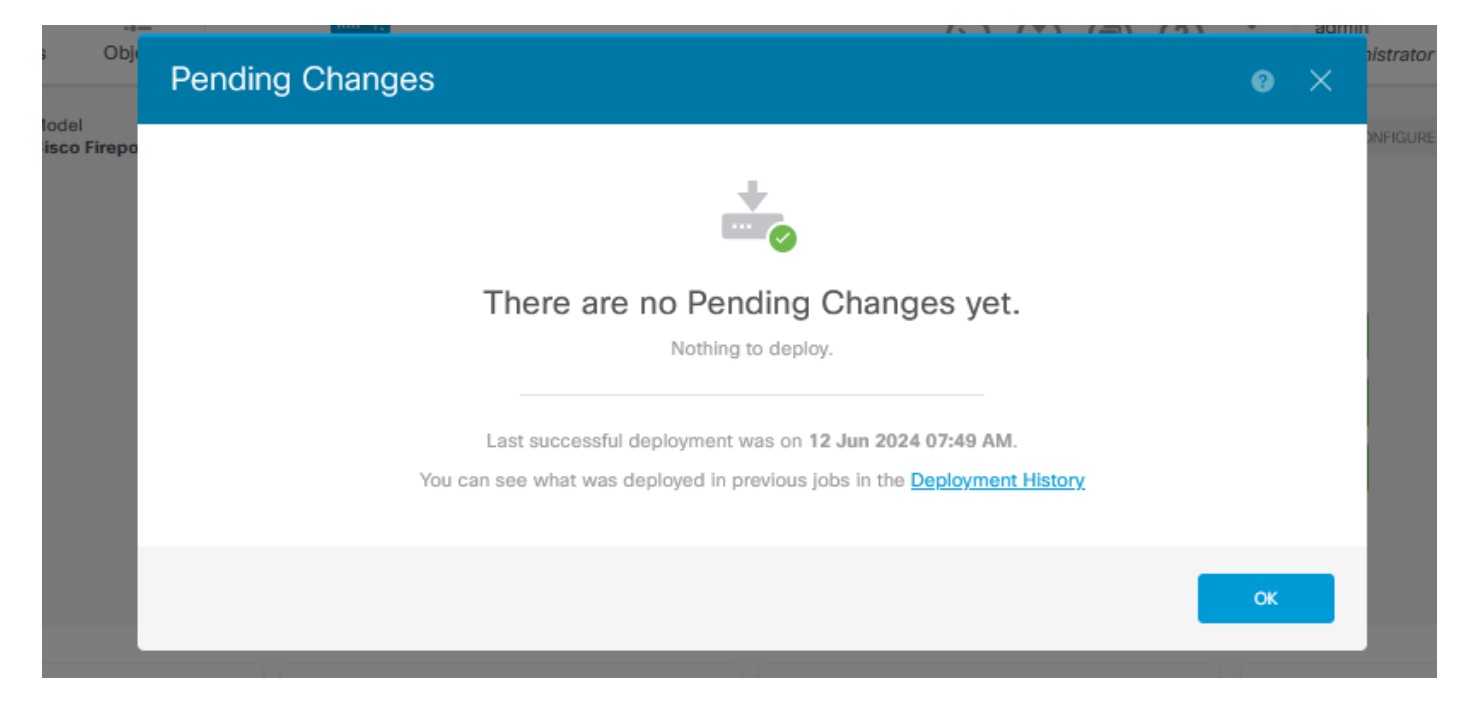

### À propos de cette traduction

Cisco a traduit ce document en traduction automatisée vérifiée par une personne dans le cadre d'un service mondial permettant à nos utilisateurs d'obtenir le contenu d'assistance dans leur propre langue.

Il convient cependant de noter que même la meilleure traduction automatisée ne sera pas aussi précise que celle fournie par un traducteur professionnel.